## System runs only in internet explorer and/or EDGE

## To run TRAVEL AGENCY ACCOUNTING SYSTEM

URL: www.skytopubl.com/travel

## Procedure to set up your window PC/laptop

- 1) Download 'jre-8u172-i586' (this is JAVA exe file) and install.
- 2) Open EDGE and enter edge://settings/defaultBrowser

Do the followings:-

- a) Allow sites to be reloaded in Internet explorer mode (IE Mode)
- b) In Default add followings:

http:// 23.80.6.2:8888/forms/frmservlet

http:// 23.80.6.2:8888/reports/rwservlet

NOTE: You must have Acrobat Reader DC installed on your computer to view report output.

## Should look like

| Allow sites to be reloaded in Internet Explorer mode (IE mode) ⑦ Allow ~<br>When browsing in Microsoft Edge, if a site requires Internet Explorer for compatibility, you can choose to reload it in Internet Explorer mode |                       | Allow ~ |
|----------------------------------------------------------------------------------------------------|-----------------------|---------|
| Internet Explorer mode pages Add These pages will open in Internet Explorer mode for 30 days from the date you add the page. You have 2 pages that'll automatically open in Internet Explorer mode.                        |                       |         |
| Page                                                                                                    | Date added Expires    |         |
| http://65.21.96.4:8888/forms/frmservlet                                                                                                    | 20/06/2023 20/07/2023 | ⑪       |
| http://65.21.96.4:8888/reports/rwservlet                                                                                                    | 20/06/2023 20/07/2023 | ŵ       |
| Internet Options                                                                                                    |                       | Ø       |

Allow